マイクロマシン/MEMS展 ROBOTECH 次世代ロボット製造技術展 RTミドルウェア講習会

RTミドルウェアインストールワークショップ

株式会社グローバルアシスト 坂本 武志

日時:2012年7月13日(金) 10:30~12:30 場所:東京ビッグサイト東ホール特設会場

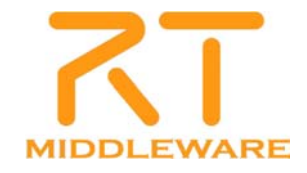

### RTミドルウェアの概要

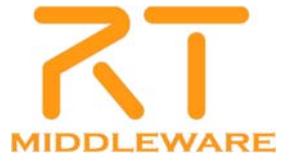

## RTミドルウェアとは?

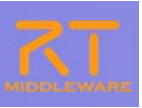

- RT = Robot Technology cf. IT
  - ≠Real-time

単体のロボットだけでなく、さまざまなロボット技術に基づく機能要素をも 含む(センサ、アクチュエータ、制御スキーム、アルゴリズム、etc….)

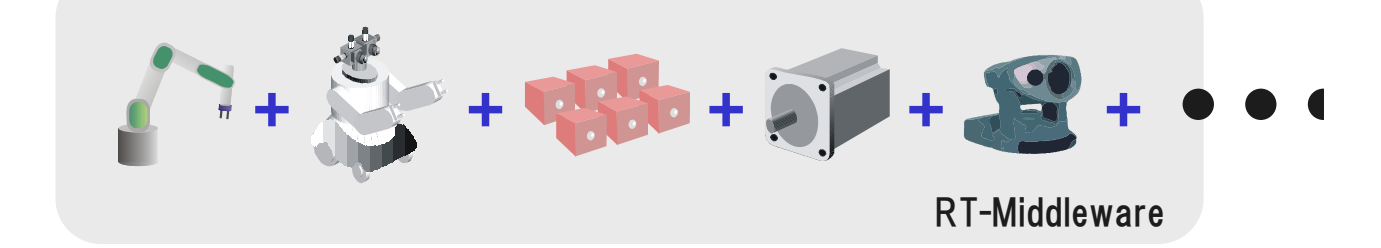

- RT-Middleware (RTM)
  - RT要素のインテグレーションのためのミドルウエア
- RT-Component (RTC)
  - RT-Middlewareにおけるソフトウエアの基本単位

2012.7.13 ROBOTECH RTM講習会 🔇 🛲

# RTミドルウェアの目的

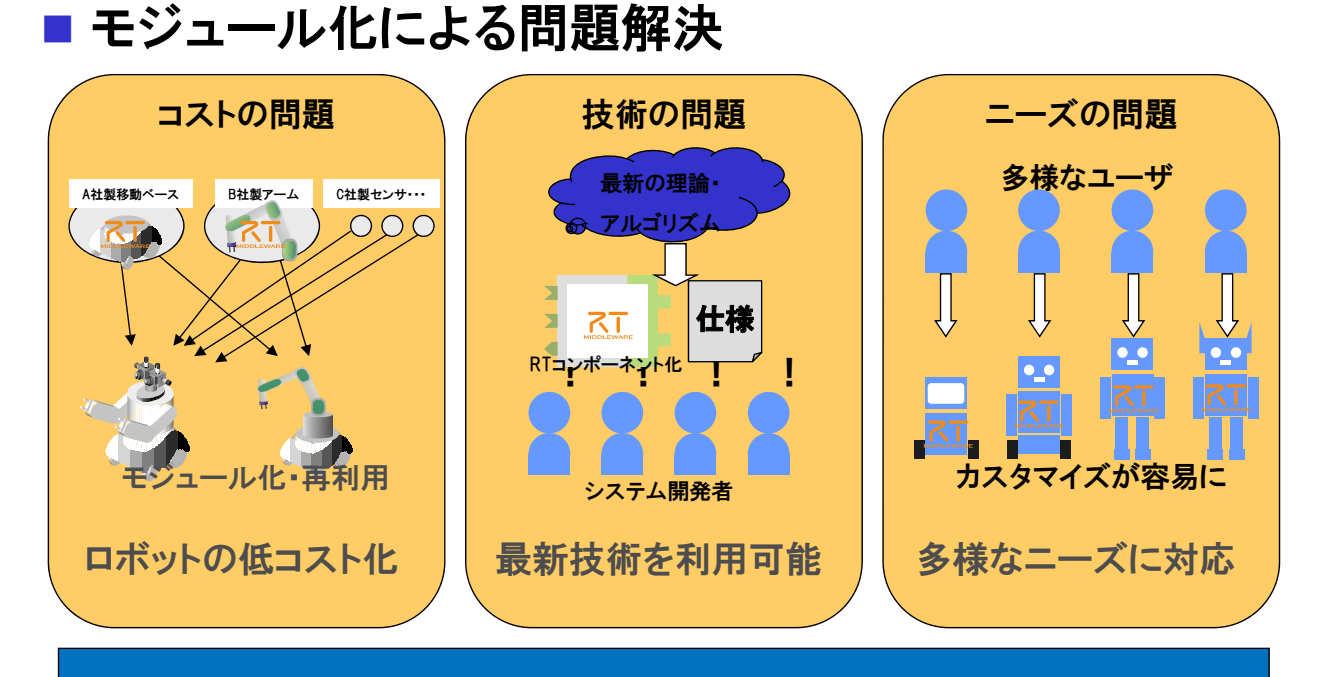

### ロボットシステムインテグレーションによるイノベーション

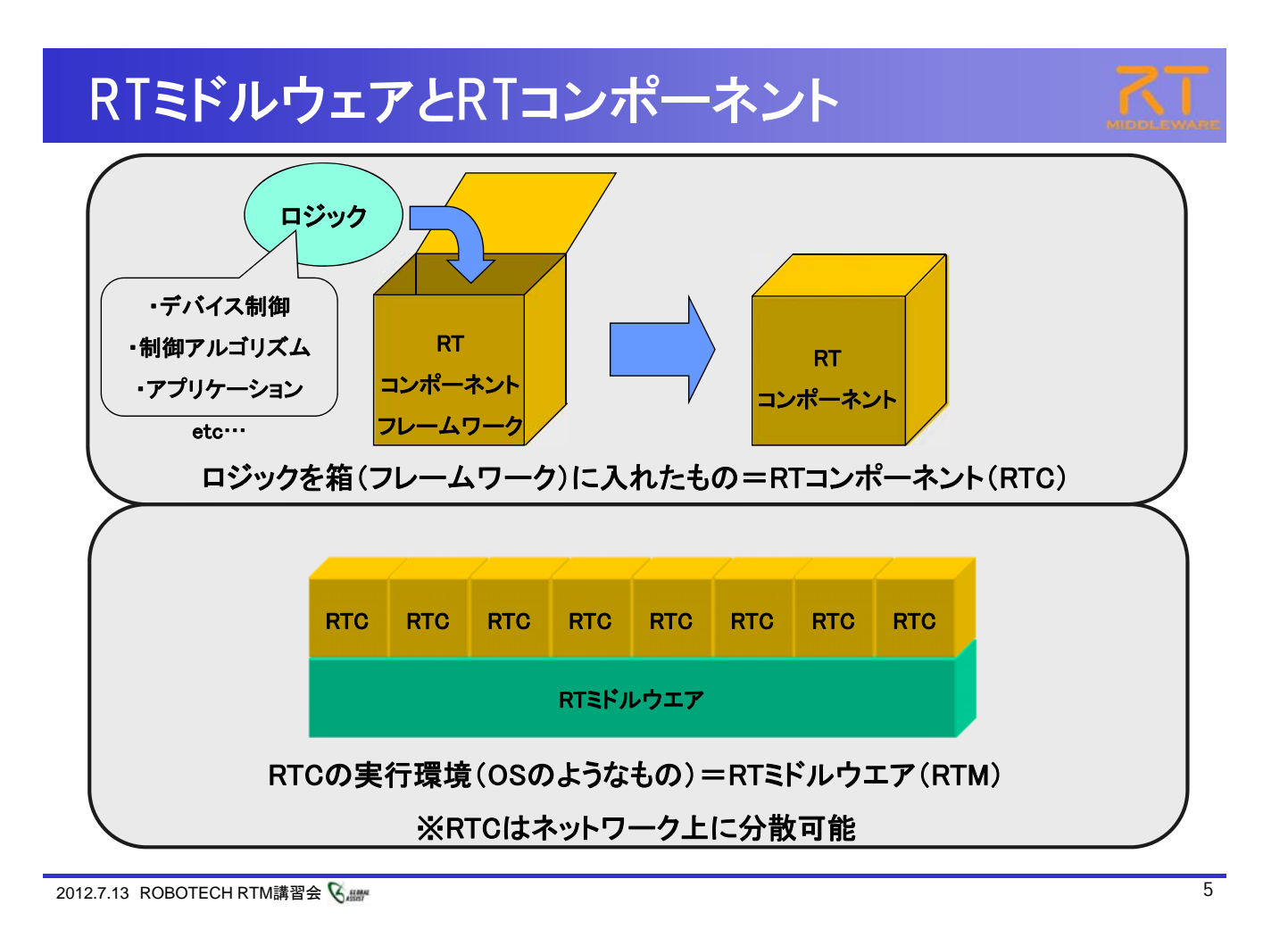

# RTミドルウェアによる分散システム

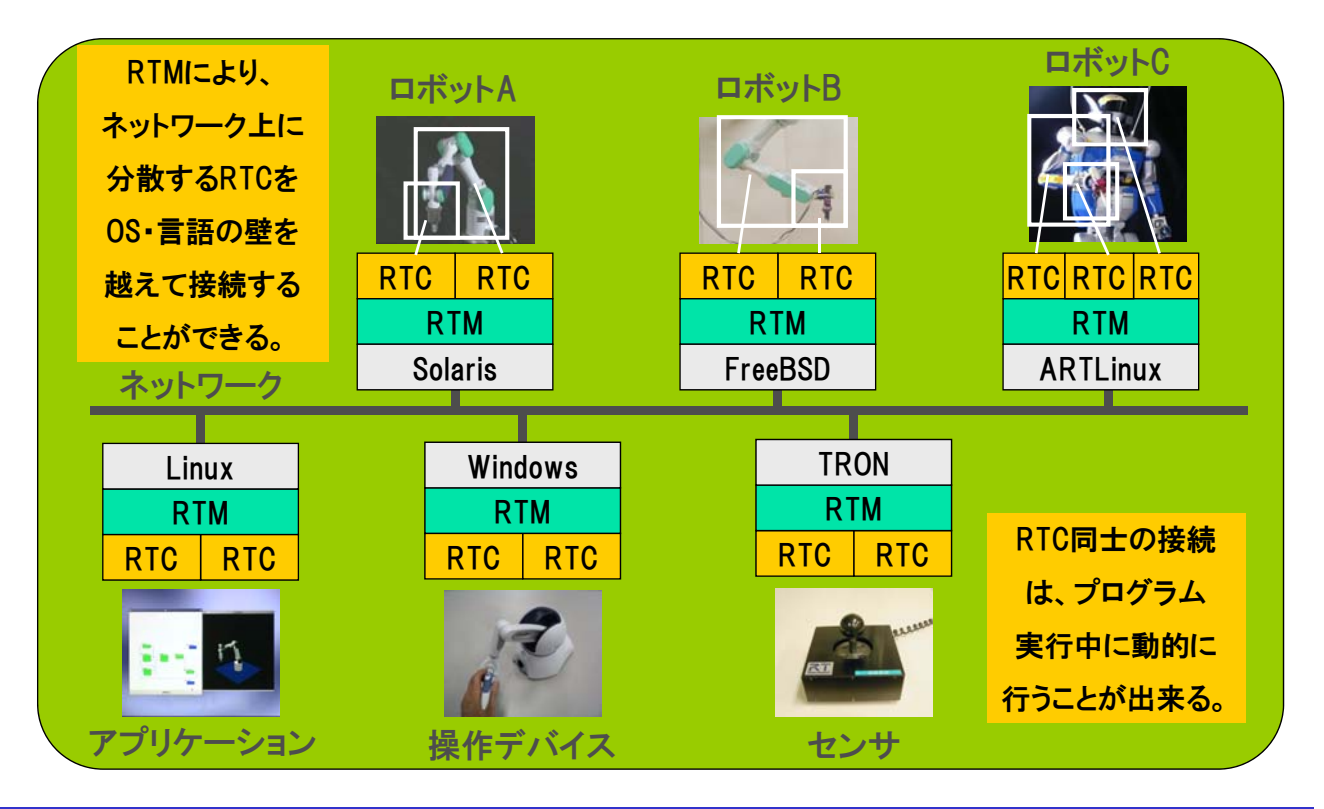

# RTミドルウェアのインストール

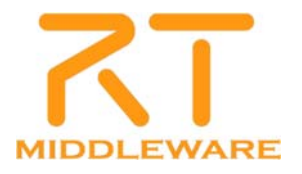

### RTミドルウェアの取得先

- OpenRTM-aist公式ページの「ダウンロード」ページ
  - http://www.openrtm.org/openrtm/ja/node/5012

|                                                                                                    | 1-ド ドキュメノト コミュニティ 研究・開発                                                                                                    | プロジェ外 ハードウエア                                                                                                    |                                                         |
|----------------------------------------------------------------------------------------------------|----------------------------------------------------------------------------------------------------|----------------------------------------------------------------------------------------------------|---------------------------------------------------------|
| Google Translate                                                                                                    | <b>ホーム &gt;&gt; ダウノロード &gt;&gt; C++版</b> >> 1.1.0-RELEAS                                                                                                    | τ                                                                                                    |                                                         |
| 言語を着沢                                                                                                    | 1.1.0-RELEASE                                                                                                    |                                                                                                    |                                                         |
| Powered by Google MIR                                                                                                    | Table of contents                                                                                                    |                                                                                                    |                                                         |
| オピダーション                                                                                                    | <ul> <li>ソースコード</li> <li>パッケージ</li> </ul>                                                                                                    |                                                                                                    | 0                                                       |
| • <del>*</del> -4                                                                                                    | Windows-(1)/215                                                                                                    |                                                                                                    | ~ ~ ~                                                   |
| - 5000-F                                                                                                    | <ul> <li>Windows扱インストールにあたっての注</li> </ul>                                                                                                    | 244                                                                                                    |                                                         |
|                                                                                                    | <ul> <li>Linux らゲージ</li> <li>ソースからのビルド</li> </ul>                                                                                                    |                                                                                                    |                                                         |
| • 1.1.0-RC3                                                                                                    | <ul> <li>ジール</li> <li>101-7 (-5) 110.801080</li> </ul>                                                                                                    |                                                                                                    |                                                         |
| o 1.1.0-RC1                                                                                                    | <ul> <li>税約に関する実更</li> </ul>                                                                                                    |                                                                                                    |                                                         |
| 1.0.2 RELEASE<br>1.0.0 RELEASE                                                                                                    | <ul> <li>ボージビリティに聞きる実更</li> <li></li></ul>                                                                                                    |                                                                                                    |                                                         |
| + 1.0.0-RC1                                                                                                    | <ul> <li>ユーザビリティに関する実更</li> <li>対応 ビルド株IE(あ) 05</li> </ul>                                                                                                    |                                                                                                    |                                                         |
| - 0.4.2-RELEASE                                                                                                    |                                                                                                    |                                                                                                    | the back of the description of the second discover to a |
| # 0.4.2 mile                                                                                                    |                                                                                                    | UNCALLY IN THE PROPERTY AND A PROVIDED AND A PROVIDED AND A |                                                         |
| • 0.4.1 RELEASE                                                                                                    | してにおい                                                                                                    |                                                                                                    | concert > note apprending a ref                         |
| • 0.4.1 RELEASE<br>• 0.4.0 RELEASE<br>• 0.4.0 RELEASE<br>• 0.4.0 RE2                                                                                                    | ・1歳の日前にたましゃ ーキンパンパンの日前の<br>してだたれ、                                                                                                    |                                                                                                    | 2011-2019-27-10-10-10-10-10-10-10-10-10-10-10-10-10-    |
| OAL HELEASE     O.A.O.RELEASE     O.A.O.RELEASE     O.A.O.RELEASE     O.A.O.REL     Pythondli     Janutii                                                                                                    | ・1.5000110.521.0 - + パミ1.1.001100<br>してだあい<br>ソースコード<br>C+4街シースコード                                                                                                    | OpenRTM-sist-1-1.0-RELEASE.tar.ba2<br>M05cd95766a00833225cd5642e465d567caa                                                                                                    | 2012.05.25                                              |
| <ul> <li>● 0.41-FREEASE</li> <li>● 0.4.0-FREEASE</li> <li>● 0.4.0-FREE</li> <li>● 0.4.0-FREE</li> <li>&gt; PythonE</li> <li>&gt; JavaE8</li> <li>&gt; ♡-10</li> <li>&gt; ごびボーネンナ</li> </ul>                                                                                                    | - 100/010/22/01                                                                                                    | OperaRTM-aist-1-1.0-R12EASE.tar.ba2<br>M05:d95756acd853225cd544244545457caa<br>OperaRTM-aist-1-1.0-R12EASE.tar.gz<br>M05:2717-12-200604645-3286545:721                                                                                                    | 2012.05.25                                              |
| <ul> <li>- Out may</li> <li>- Out A MELDACE</li> <li>- Out A MELDACE</li> <li>- Out A MELDACE</li> <li>- Pythone®</li> <li>&gt; Pythone®</li> <li>&gt;</li></ul> | ・ 120cmのシュンド・シアイン1.5cmの     レインスコード     C-4(ジ)・7.2コード     C-4(ジ)・7.2コード     C-4(ジ)・7.2コード     C-4(ジ)・7.2コード     C-4(ジ)・7.2コード     C-4(ジ)・7.2コード                                | OpendRTM-abit-1.1.0-RTLEASE.tar.ba2<br>A05:dr573dadd851225cd54842ef65f87caa<br>OpendTM-abit-1.0-RTLEASE.tar.gt<br>A05:2771-0260046a5.ta2487c372<br>OpendTM-abit-1.1.0-RTLEASE.tar.gt<br>A05:2771-02704004deff63042737<br>A05:14570-ba27040adeff630427304611                                                                                                    | 2012.05.25<br>2012.05.25<br>2012.05.25                  |
| <ul> <li>Out wind</li> <li>Out A HELDAGE</li> <li>Out A HELDAGE</li> <li>Out A HELDAGE</li> <li>Out A HELDAGE</li> <li>Python RE</li> <li>Python RE</li> </ul>                                                                                                    | ・ 130-FTM レスコード・シアイ21-13(FTM していなみ     ・ 130-FTM していなか     ・ 130-FTM していなか     ・ 130-FTM していなか     ・ 130-FTM していなか     ・ 130-FTM していなか     ・ 130-FTM していなか     ・ 130-FTM していなか | OpenRTM-abit-1.1.0-RTLEASE.tar.ba2<br>A05:dr93784abit51225cd54abit6545462ca<br>000:007164abit51225cd54abit654542<br>A05:2173-00046455428454721<br>OpenRTM-abit512064645721<br>OpenRTM-abit512065e34547504e11                                                                                                    | 2012.05.25<br>2012.05.25<br>2012.05.25                  |
|                                                                                                    | ・1000000000000000000000000000000000000                                                                                                    | OperaRTM alst-1-1.0-RTLEASE.tar.bar2<br>MO5:d95736add811272s-d5482445454547.caa<br>OperaRTM-alst-1-1.0-RTLEASE.tar.gz<br>M05:2173-22000646-54-281754547212<br>OperaRTM-alst-1-1.0-RTLEASE.web32.stp<br>R055:1457053637460aad5471964871904e11                                                                                                    | 2012.05.25<br>2012.05.25<br>2012.05.25                  |
| <ul> <li>0.041 #HEASE</li> <li>0.041 #HEASE</li> <li>0.043 #HEASE</li> <li>0.043 #HEASE</li> <li>9.0482</li> <li>9.0482</li> <li>9.748</li> <li>9.748</li> <li>9.748</li> <li>9.748</li> <li>9.748</li> <li>9.748</li> <li>9.748</li> <li>9.748</li> <li>9.748</li> <li>9.748</li> <li>9.749</li> <li>9.757</li> <li>9.749</li> <li>9.749</li> <li>9.749</li> <li>9.749</li> <li>9.749</li> <li>9.749</li> <li>9.749</li> <li>9.749</li> <li>9.749</li> <li>9.749</li> <li>9.749</li> <li>9.749</li> <li>9.749</li> <li>9.749</li> <li>9.749</li> <li>9.749</li> <li>9.749</li> <li>9.749</li> </ul>                                                                                                    | ・1000000000000000000000000000000000000                                                                                                    | OperaRTM-abit-1-L-0-RTLEASE.tar.bar2<br>MO5:d95736add811272s-d548244954547.caa<br>OperaRTM-abit-1-L-0-RTLEASE.tar.gz<br>M05:2173-22000646-65-4297<br>OperaRTM-abit-1-L0-RTLEASE.web32.stp<br>R055:145705347460aad5471964871904e11                                                                                                    | 2012.05.25<br>2012.05.25<br>2012.05.25                  |

### RTミドルウェアのインストール

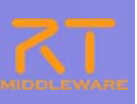

ダウンロードしたインストーラを実行

• OpenRTM-aist-1.1.0-RC3\_vc9.msiなど

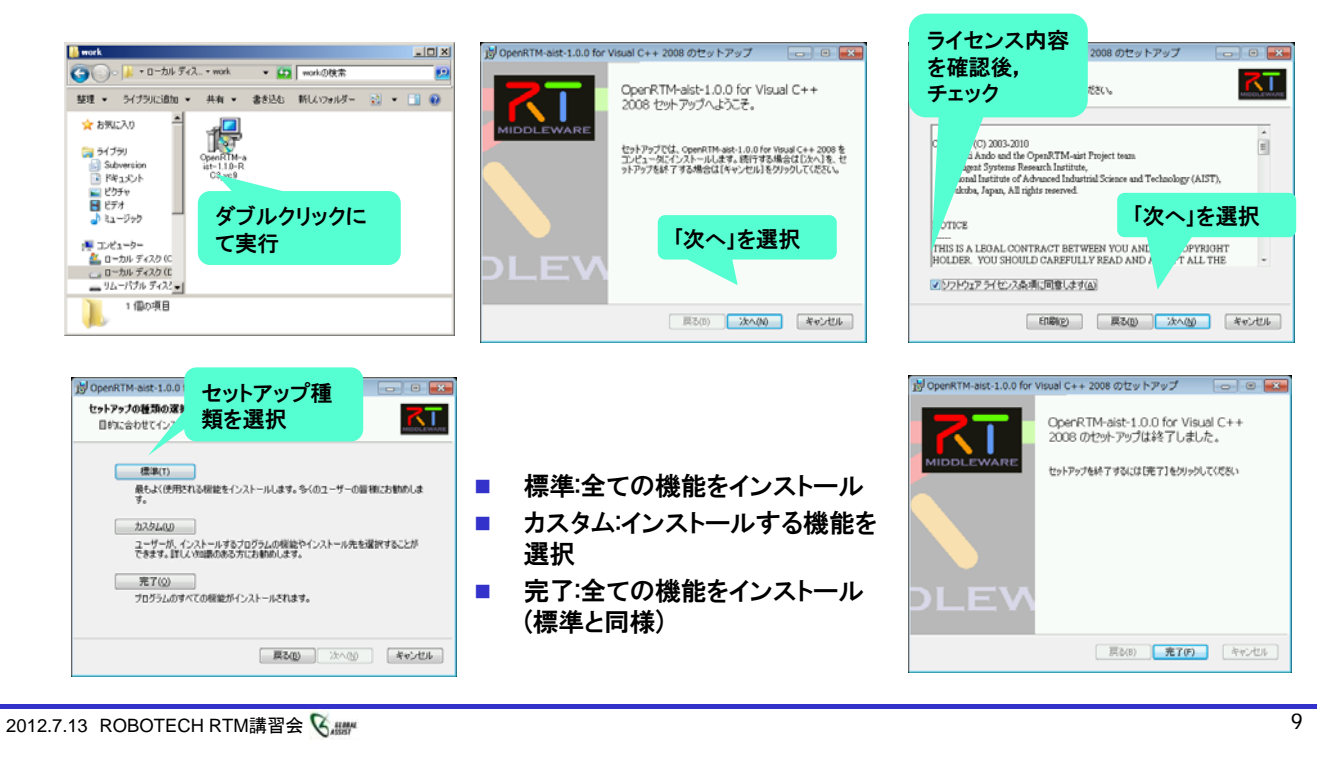

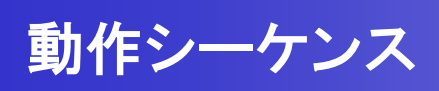

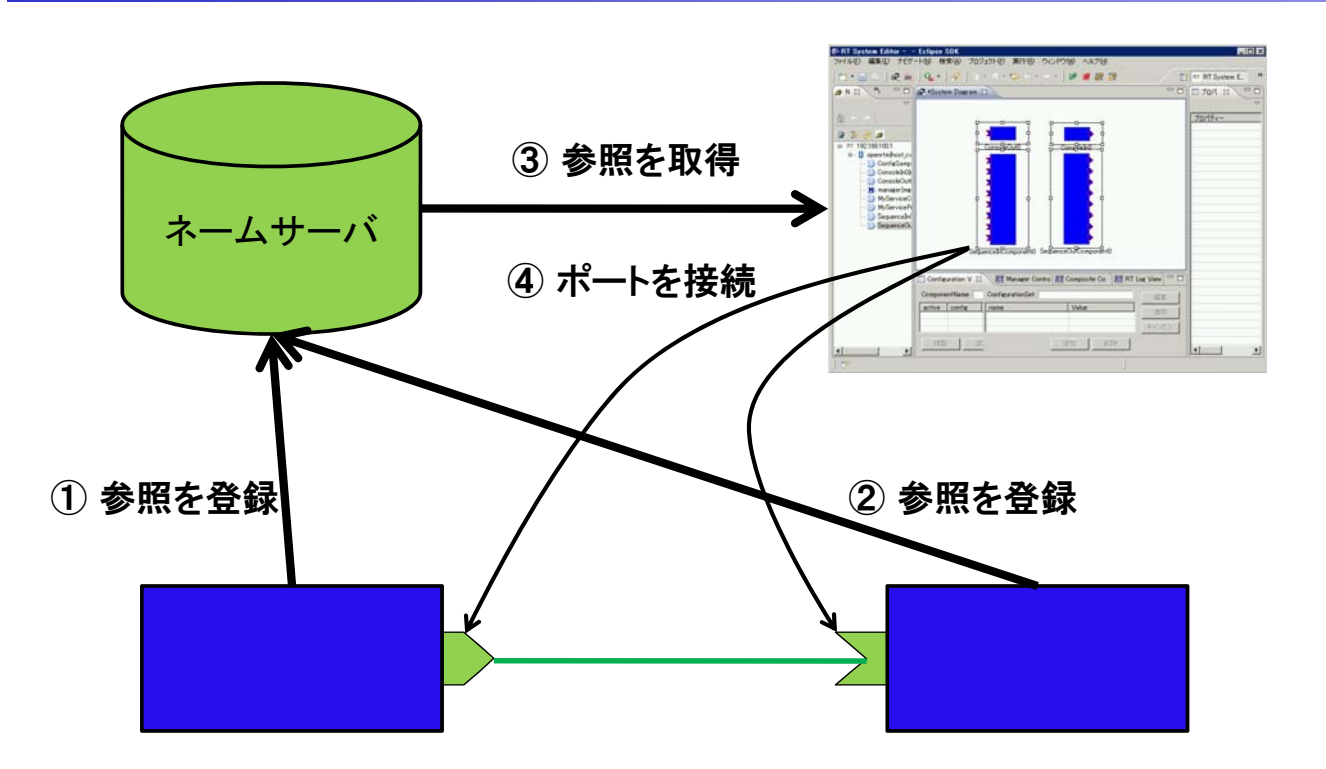

#### 動作確認

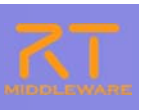

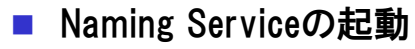

[スタート]メニューから

[プログラム]→[OpenRTM-aist 1.1]→[C++]→[tools]→[Start Naming Service]

- CosoleInCompの起動
  - [スタート]メニューから起動  $\rightarrow$  [examples]  $\rightarrow$  [ConsoleInComp.exe]

CosoleOutCompの起動

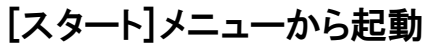

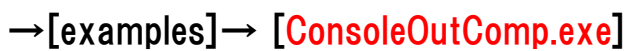

| In the Contract of the second state of the Contract of the Contract of the Con | ADD A Confederation               | ALC A                                                                                                    | A DIA |
|----------------------------------------------------------------------------------------------------|-----------------------------------|----------------------------------------------------------------------------------------------------|-------|
| Mus Jun 07. 10:03:12.2010:                                                                                                    |                                   |                                                                                                    |       |
| Starting omiNames for the first time,<br>Prote initial log file.                                                                                                    | Active Configuration Set: default | Active Configuration Sett default                                                                                                    |       |
| near on the incontinuous account of the second second seco | 546/259 et                        | $\begin{array}{c} (a_1,a_2,a_3,a_4) & (b_1,a_2,a_3,a_4) \\ (a_1,a_2,a_3,a_4) & (b_1,b_1,a_3,a_4) \\ (a_1,a_2,a_3,a_4) & (b_1,b_2,a_3) \\ (a_1,a_2,a_3,a_4) & (b_2,b_1,a_4) \\ (a_1,a_2,a_3,a_4) & (b_1,b_1,a_4) \\ (a_1,a_2,a_3,a_4) & (b_1,b_1,a_4) \\ (a_1,a_2,a_3,a_4) & (b_1,b_1,a_4) \\ (a_1,a_2,a_3,a_4) & (b_1,b_1,a_4) \\ (a_1,a_2,a_4,a_4) & (b_1,b_1,a_4) \\ (a_1,a_2,a_4,a_4) & (b_1,b_1,a_4) \\ (a_1,a_2,a_4,a_4) & (b_1,b_1,a_4) \\ (a_1,a_2,a_4,a_4) & (b_1,b_1,a_4) \\ (a_1,a_2,a_4,a_4) & (b_1,b_1,a_4) \\ (a_1,a_2,a_4,a_4) & (b_1,b_1,a_4) \\ (a_1,a_2,a_4,a_4) & (b_1,b_1,a_4) \\ (a_1,a_2,a_4,a_4) & (b_1,b_1,a_4) \\ (a_1,a_2,a_4,a_4) & (b_1,b_1,a_4) \\ (a_1,a_2,a_4,a_4) & (b_1,b_1,a_4) \\ (a_1,a_2,a_4,a_4) & (b_1,b_1,a_4) \\ (a_1,a_2,a_4,a_4) & (b_1,b_1,a_4) \\ (a_1,a_4,a_4,a_4) & (b_1,b_1,a_4) \\ (a_1,a_4,a_4,a_4) & (a_1,a_4,a_4) \\ (a_1,a_4,a_4,a_4) & (a_1,a_4,a_4) \\ (a_1,a_4,a_4) & (a_1,a_4) \\ (a_1,a_4,a_4) & (a_1,a_$ |       |
|                                                                                                    | Dubring                           | lasint (rations) 1                                                                                                    |       |
| 13 ROBOTECH RTM講習会 🔍 🛲                                                                                                    |                                   |                                                                                                    |       |

2012.7.13 ROBOTECH RTM講習会 Sam

| 動作確認                                                                                                    |                                                                                                    |                                                                                                    |
|----------------------------------------------------------------------------------------------------|----------------------------------------------------------------------------------------------------|----------------------------------------------------------------------------------------------------|
| <ul> <li>■ ツールの起動</li> <li>■ [スタート]メニューから</li> </ul>                                                                                                    |                                                                                                    |                                                                                                    |
| [プログラム]→[OpenRTM-aist 1.1<br>■ ネームサービスへ接続                                                                                                    | 1]→[C++]→[tools]·                                                                                                    | → [RTSystemEditor]                                                                                                    |
|                                                                                                    | <sup>2()</sup><br>(AddressFort)<br>ーバのアドレス,ポートを指定<br>時のポート番号は<br>こて設定可能                                                                                                    | Image: Second second secon |
| システムエディタの起動 RT System Editor RCP File Window Help File Window Help Fi | A destruction of the set of the set of the s |                                                                                                    |

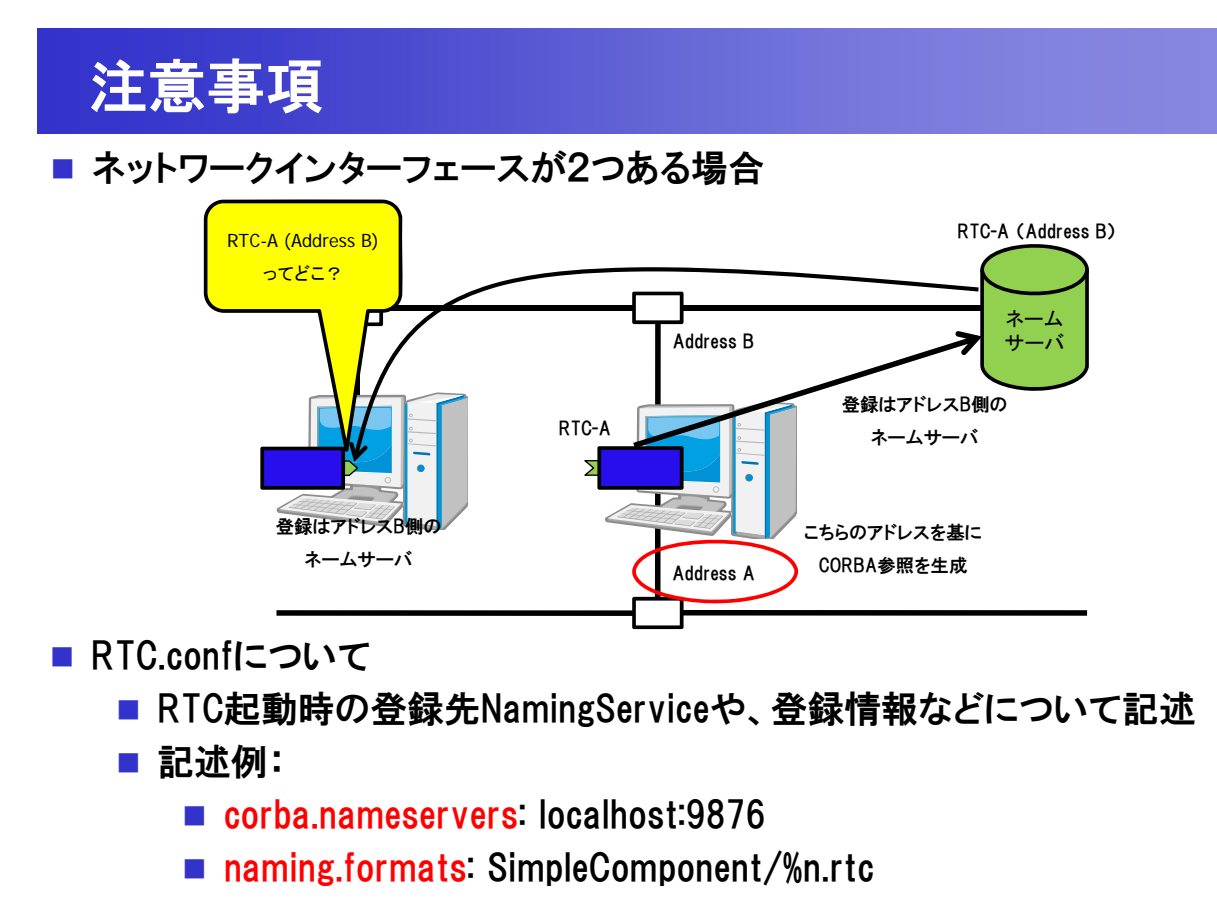

corba.endpoints:192.168.0.12:

2012.7.13 ROBOTECH RTM講習会 🎖 🛲

![](_page_6_Figure_3.jpeg)

![](_page_7_Picture_0.jpeg)

![](_page_7_Picture_1.jpeg)

15

#### コンポーネントの起動

| Activate (A) Ctrl+Alt+A<br>Consolet<br>Reset (Q)<br>Exit (E) | ヘルプ(H)<br>- <mark>」 ピー 営 認</mark> 語 | Nove 5 21 (1) Report     Tores 5 21 (1) Report     Tores 5 21 (1) Report     Tores 6 21 (1) Report     Tores 6 21 (1) | Contra Darsa D    |                            | 13                                           |        | TB/Gen II<br>TB/Gen<br># 11 Exten Dagran<br>Sector D<br>End<br>Code Date | IC-CANERA , * |
|--------------------------------------------------------------|-------------------------------------|----------------------------------------------------------------------------------------------------|-------------------|----------------------------|----------------------------------------------|--------|--------------------------------------------------------------------------|---------------|
| Start (Z)<br>Stop (X)                                        |                                     |                                                                                                    | Greakit           | Consolidate                |                                              |        | Composite                                                                | None          |
| 複合コンポーネントの作成<br>エディタで開く<br>額合コンポーネントを解除                      |                                     |                                                                                                    |                   |                            |                                              |        |                                                                          |               |
| ログ収集を開始                                                      |                                     |                                                                                                    | Conference Ver 11 | Managar Capitral III Congo | artie Contes III Econofice Contes III RT Lis | Vie CO |                                                                          |               |
| 💥 Delete                                                     |                                     |                                                                                                    | Componentfiance   | ConfigurationCent          | Value                                        | -      |                                                                          |               |
| MI Activate (G)                                              |                                     |                                                                                                    |                   |                            |                                              | A4225  |                                                                          |               |
| Configuration All Start (B)                                  | 24                                  |                                                                                                    |                   |                            |                                              |        |                                                                          |               |
| ComponentName                                                |                                     |                                                                                                    |                   | 1_                         | 377   KTP                                    |        | •1                                                                       |               |
| ■●●●●●●●●●                                                   |                                     | 7                                                                                                    | 0                 |                            |                                              |        | P                                                                        |               |
|                                                              |                                     | ~ ~ ~ ~                                                                                                    |                   |                            |                                              |        |                                                                          |               |
| <ol> <li>ConsoleIn側で数字を入</li> </ol>                          | カ (                                 | 2)ConsoleO                                                                                                    | ut側が              | 表示                         |                                              |        |                                                                          |               |

![](_page_7_Picture_5.jpeg)

![](_page_7_Picture_6.jpeg)

2012.7.13 ROBOTECH RTM講習会 Sam

# RTコンポーネントの主な機能

![](_page_7_Figure_9.jpeg)

2012.7.13 ROBOTECH RTM講習会 Sam

### **OpenRTM-aist**

17

- コンポーネントフレームワーク + ミドルウエアライブラリ
- コンポーネントインターフェース:
  - OMG Robotic Technology Component Specification ver1.0 準拠
- OS
  - 公式: FreeBSD, Linux (Fedora, Debian, Ubuntu, Vine, Scientific), Windows
  - 非公式: Mac OS X, uITRON, T-Kernel, VxWorks
- 言語:
  - C++ (1.1.0), Python (1.0.0), Java (1.0.0)
  - .NET (implemented by SEC)
- CPU アーキテクチャ (動作実績):
  - i386, ARM9, PPC, SH4
  - PIC, dsPIC, H8 (RTC-Lite)
- ツール (Eclipse プラグイン)
  - テンプレートソースジェネレータ: rtc-template、RTCBuilder
  - システムインテグレーションツール: RTSystemEditor

2012.7.13 ROBOTECH RTM講習会 🔇 🛲

### 実用化·事業化

<image><image><image><image><image>

TAIZOU: General Robotics Inc. 2012.7.13 ROBOTECH RTM講習会 Sum HIRO: Kawada/GRX

HRP-4C: Kawada/AIST

![](_page_8_Picture_24.jpeg)

### OMG RTC ファミリ

| Name              | Vendor            | Feature                                          |
|-------------------|-------------------|--------------------------------------------------|
| OpenRTM-aist      | AIST              | C++, Python, Java                                |
| OpenRTM.NET       | SEC               | .NET(C#,VB,C++/CLI, F#, etc)                     |
| miniRTC, microRTC | SEC               | CAN・ZigBee等を利用した組込用RTC実装                         |
| Dependable RTM    | SEC/AIST          | 機能安全認証 (IEC61508) capableなRTM実装                  |
| RTC CANOpen       | SIT, CiA          | CANOpenのためのCiA (Can in automation) に<br>おけるRTC標準 |
| PALRO             | 富士ソフト             | 小型ヒューマノイドのためのC++ PSM 実装                          |
| OPRoS             | ETRI              | 韓国国家プロジェクトでの実装                                   |
| GostaiRTC         | GOSTAI,<br>THALES | ロボット言語上で動作するC++ PSM実装                            |

![](_page_9_Picture_2.jpeg)

• 実装間での相互利用がより容易に

2012.7.13 ROBOTECH RTM講習会 🔇 🛲

RTミドルウェアの広がり

| ダウンロード数 2012年 |       |       |       |       |       | 月現在   |
|---------------|-------|-------|-------|-------|-------|-------|
|               | 2008年 | 2009年 | 2010年 | 2011年 | 2012年 | 合計    |
| C++           | 4978  | 9136  | 12049 | 1851  | 253   | 28267 |
| Python        | 728   | 1686  | 2387  | 566   | 55    | 5422  |
| Java          | 643   | 1130  | 685   | 384   | 46    | 2888  |
| Tool          | 3993  | 6306  | 3491  | 967   | 39    | 14796 |
| All           | 10342 | 18258 | 18612 | 3768  | 393   | 51373 |

| ユーザ数             |                                    |
|------------------|------------------------------------|
| タイプ              | 登録数                                |
| Webページューザ        | 420 人                              |
| Webページアクセス       | 約 300 visit/day<br>約 1000 view/day |
| メーリングリスト         | 447 人                              |
| 講習会              | のべ 572 人                           |
| 利用組織(Google Map) | 46 組織                              |

#### プロジェクト登録数

| タイプ        | 登録数 |
|------------|-----|
| RTコンポーネント群 | 603 |
| RTミドルウエア   | 24  |
| ツール        | 33  |
| 仕様·文書      | 4   |
| ハードウエア     | 28  |

#### OMG RTC規格実装(11種類)

| Name              | Vendor         | Feature                                          |
|-------------------|----------------|--------------------------------------------------|
| OpenRTM-aist      | AIST           | C++, Python, Java                                |
| OpenRTM.NET       | SEC            | .NET(C#,VB,C++/CLI, F#, etc)                     |
| miniRTC, microRTC | SEC            | CAN・ZigBee等を利用した組込用RTC実装                         |
| Dependable RTM    | SEC/AIST       | 機能安全認証 (IEC61508) capableなRTM実装                  |
| RTC CANOpen       | SIT, CiA       | CANOpenのためのCiA (Can in automation) に<br>おけるRTC標準 |
| PALRO             | 富士ソフト          | 小型ヒューマノイドのためのC++ PSM 実装                          |
| OPRoS             | ETRI           | 韓国国家プロジェクトでの実装                                   |
| GostaiRTC         | GOSTAI, THALES | ロボット言語上で動作するC++ PSM実装                            |

※上記のプロジェクト登録数の最新情報はOpenRTM-aistのホームページ(http://www.openrtm.org/)で確認できます

### 利用者のメリット・デメリット

![](_page_10_Picture_1.jpeg)

#### ■ メリット

- すぐに試せて、試したRTCをそのまま再利用が可能
- フリーかつオープンソースであるため、RTミドルウエア自体をカスタマイズすることも可能(ライセンスに注意)
- ネットワークを隠ぺいするので、分散システムが容易に開発できる
- ユーザ向けのソフトウエア・インターフェースが決定できる
- RTミドルウエア利用者には簡単に試してもらえる
- ソフトウエアのドキュメントを簡潔にできる
- デメリット
  - ソフトウェアのオーバーヘッドは存在する
  - 初期導入時の時間的コスト
  - RTC開発自体のコスト
  - システムのチューニング作業は不可避

2012.7.13 ROBOTECH RTM講習会 🔇 🛲

#### 21

# RTSystemEditorについて

![](_page_10_Picture_17.jpeg)

#### **OpenRT** Platform

![](_page_11_Picture_1.jpeg)

![](_page_11_Figure_2.jpeg)

### 統合開発環境Eclipse

- オープンソース・コミュニティで開発されている統合開発環境
  - マルチプラットフォーム対応. WindowsやLinuxなど複数OS上で利用可能
  - ●「Plug-in」形式を採用しており、新たなツールの追加、機能のカスタマイズが可能
  - RCP(Rich Client Platform)を利用することで、簡単に単独アプリ化が可能

![](_page_11_Figure_8.jpeg)

### RTSystemEditor概要

■ RTSystemEditorとは?

#### ● RTコンポーネントを組み合わせて, RTシステムを構築するためのツール

![](_page_12_Figure_3.jpeg)

2012.7.13 ROBOTECH RTM講習会 😪 🛲

![](_page_12_Figure_5.jpeg)

# RTコンポーネントの動作

<u>S</u>ave Save As...

Open and Restor

27

SequenceInComponent0

|     | アクション名                                             | 説明                               |                                                   |                                                                               |  |  |
|-----|----------------------------------------------------|----------------------------------|---------------------------------------------------|-------------------------------------------------------------------------------|--|--|
|     | Activate                                           | 対象RTCを活性化する                      | 3                                                 |                                                                               |  |  |
|     | Deactivate 対象RTCを非活性化する                            |                                  |                                                   |                                                                               |  |  |
|     | Reset                                              | 対象RTCをエラー状態                      | 態からリセットする                                         |                                                                               |  |  |
|     | Exit         対象RTCの実行主体(ExecutionContext)を停止し,終了する |                                  |                                                   |                                                                               |  |  |
|     | Start                                              | t 実行主体(ExecutionContext)の動作を開始する |                                                   |                                                                               |  |  |
|     | Stop                                               | 実行主体(ExecutionContext)の動作を停止する   |                                                   |                                                                               |  |  |
| ■各= | コンポーネント                                            | 単位での動作変更                         | ■全コンポーネントの動作                                      | を一括変更                                                                         |  |  |
| -   | Activate (A                                        | ) Ctrl+Alt+B<br>W Ctrl+Alt+D     | <ul> <li>∧,µ,𝔅(𝔄)</li> <li>→ ] 🔎 👹 🎯 🔅</li> </ul> | 複合コンボーネントの作成<br>M All Activate (④)<br>ď All Deactivate (Ⅱ)<br>≪ All Start (₽) |  |  |
| Ī   | Exit (E)                                           |                                  |                                                   | <pre></pre>                                                                   |  |  |

#### ※ポップアップメニュー中でのキーバインドを追加 ※単独RTCのActivate/Deactivateについては、グローバルはショートカットキー定義を追加

2012.7.13 ROBOTECH RTM講習会 😪 🛲

Stop 🖄

SequenceInCon 複合コンポーネントの作成

# 接続プロファイル(DataPort)について

| 項目               | 設定内容                                                                          |
|------------------|-------------------------------------------------------------------------------|
| Name             | 接続の名称                                                                         |
| DataType         | ポート間で送受信するデータの型.ex)TimedOctet,TimedShortなど                                    |
| InterfaceType    | データを送受信するポートの型.ex)corba_cdrなど                                                 |
| DataFlowType     | データの送信方法. ex)push, pullなど                                                     |
| SubscriptionType | データ送信タイミング.送信方法がPushの場合有効.New, Periodic, Flushから選択                            |
| Push Rate        | データ送信周期(単位:Hz). SubscriptionTypeがPeriodicの場合のみ有効                              |
| Push Policy      | データ送信ポリシー. SubscriptionTypeがNew, Periodicの場合のみ有効.<br>all, fifo, skip, newから選択 |
| Skip Count       | 送信データスキップ数. Push PolicyがSkipの場合のみ有効                                           |

- SubscriptionType
  - New:バッファ内に新規データが格納されたタイミングで送信
  - Periodic:一定周期で定期的にデータを送信
  - Flush:バッファを介さず即座に同期的に送信
- Push Policy
  - all:バッファ内のデータを一括送信
  - fifo:バッファ内のデータをFIFOで1個ずつ送信
  - skip:バッファ内のデータを間引いて送信
  - new:バッファ内のデータの最新値を送信(古い値は捨てられる)

# 接続プロファイル(DataPort)について

| 項目                   | 設定内容                                                           |
|----------------------|----------------------------------------------------------------|
| Buffer length        | バッファの大きさ                                                       |
| Buffer full policy   | データ書き込み時に, バッファフルだった場合の処理.<br>overwrite, do_nothing, blockから選択 |
| Buffer write timeout | データ書き込み時に,タイムアウトイベントを発生させるまでの時間(単位:秒)                          |
| Buffer empty policy  | データ読み出し時に, バッファが空だった場合の処理.<br>readback, do_nothing, blockから選択  |
| Buffer read timeout  | データ読み出し時に、タイムアウトイベントを発生させるまでの時間(単位:秒)                          |

| ConnectorProfileを)  | しわしてください。             |                                |   |
|---------------------|-----------------------|--------------------------------|---|
| Name :              | Consolein@out_Console | Out0.in                        |   |
| Data Type :         | TimedLong             |                                | Ŧ |
| hterface Type :     | corba_cdr             |                                |   |
| Dataflow Type :     | push                  |                                | - |
| Subscription Type : | new                   |                                | • |
| Push Rate(Hz) :     |                       |                                | _ |
| Push Policy :       | all                   |                                | • |
| Skip Count :        |                       |                                |   |
| ₹ IYAB.             |                       |                                |   |
| Buffer (Outport)    |                       | Buffer (Inport)                |   |
| Buffer length :     | 0                     | Buffer length : 0              |   |
| Buffer full policy  | : overwrite           | Buffer full policy : overwrite | - |
| Buffer write time   | out: 1.0              | Buffer write timeout : 1.0     |   |
| Butter empty pol    | icy : readback 💌      | Butter empty policy : readback | • |
| Buffer read time    | out : 1.0             | Buffer read timeout : 1.0      | _ |

※OutPort側のバッファ、InPort側のバッファそれぞれに設定可能 ※timeoutとして「0.0」を設定した場合は、タイムアウトしない

- Buffer Policy
  - overwrite:上書き
  - readback: 最後の要素を再読み出し
  - block : ブロック
  - do\_nothing: なにもしない
  - ※Buffer Policy = Block+timeout時間の指定で、一定時間後 読み出し/書き込み不可能な場合にタイムアウトを発生させる 処理となる

2012.7.13 ROBOTECH RTM講習会 🔇 🛲

# 接続プロファイル(ServicePort)について

| 項目         | 設定内容                                                                                           |
|------------|------------------------------------------------------------------------------------------------|
| Name       | 接続の名称                                                                                          |
| インターフェース情報 | 接続するインターフェースを設定。<br>接続対象のServicePortに複数のServiceInterfaceが定義されていた場合, どのイン<br>ターフェースを実際に接続するかを指定 |

| = Port Profile                       |                                      |    |
|--------------------------------------|--------------------------------------|----|
|                                      |                                      |    |
| ートプロファイルを入力してください。                   |                                      |    |
| ame: MyServiceConsumer0.MyS<br>[詳細]] | Service_MyServiceProvider0.MyService |    |
| Consumer                             | Provider                             |    |
|                                      |                                      | 削除 |
|                                      |                                      |    |
|                                      |                                      |    |
|                                      |                                      |    |
|                                      |                                      |    |

#### 準備

![](_page_15_Figure_1.jpeg)

31

CameraViewerCompの起動

[スタート]メニューから起動
 [プログラム]→[OpenRTM-aist 1.1]→[C++]→[components]
 →[opency-rtcs]→ [CameraViewerComp.exe]

2012.7.13 ROBOTECH RTM講習会 🔇 🛲

# システムの構築

- 以下のコンポーネントをエディタ上に配置
  - DirectShowCam
  - Flip
  - Edge
  - CameraViewer

| 9760 MARE FEF-FOD RA                                                                                                    | B) JUJIPHO MATE                                                                                                    | 042F9@ 10F70                                                              | 8/                                                 |                                       |                                                                                                    |                                                                                                    |
|----------------------------------------------------------------------------------------------------|----------------------------------------------------------------------------------------------------|---------------------------------------------------------------------------|----------------------------------------------------|---------------------------------------|----------------------------------------------------------------------------------------------------|----------------------------------------------------------------------------------------------------|
| 9 • 🔛 🛆   🔒   🕷 🗞   🖻                                                                                                    | 🛎 🔐 🔐   💁 •   6                                                                                                    | <b>- ∕? •</b> ] 21 • 21 •                                                 | • 🗢 + • + • •                                      |                                       |                                                                                                    | WRTC-CANope                                                                                                    |
| Name S 🖾 😗 Reposit 🦳 🗆                                                                                                    | a *System Diseram 23                                                                                                    |                                                                           |                                                    | - 0                                   | = 70/17- S                                                                                                    | V 🛛                                                                                                    |
| A location     Control Control     Control     Contro     Control     Control     Con | DirectShowCam0                                                                                                    | Fiç0                                                                      | Caner                                              | aviewer0                              | DUR3 ←     Path UR1     Path UR1     Path UR1     Path UR1     Path UR1     Path UR1     Description     Verdor     Verdor     Cateory     State     poperties     owned     @ Executor/Cor     D     State | fit<br>localhost/MOONhost<br>Camera Viewer0<br>Camera Viewer0<br>USB Camera Monitor of<br>1.00<br>AIST<br>example<br>INACTIVE<br>0<br>RUNNING |
|                                                                                                    | Configuration II ComponentName: ComponentName: Config<br>ComponentName: Config<br>Config<br>Config<br>Config<br>Configuration | Manager Cont T Co<br>ConfigurationSet Gefa<br>Image height<br>Image width | Imposite Co KT Execution Co i<br>uit<br>240<br>320 | TRT Log View) ロロ<br>編集<br>適用<br>キャンセル | Kind<br>Rate<br>Rate<br>Name<br>Data Type<br>Interlace Typ<br>Datafilow Typ<br>Subscription<br>© properties<br>© CutPort<br>Name<br>Data Type<br>Interlace Type                                             | PERIODIC<br>1000.0<br>in<br>IDL:RTC/Cameralinap<br>corba.cdr<br>pullpush<br>Any<br>Key out<br>IDL:RTC/TimedLong1.<br>corba.cdr                |
|                                                                                                    | and isto                                                                                                    |                                                                           | ista i PS                                          |                                       | Datatiow Typ<br>Subscription<br>properties<br>CutPort                                                                                                    | pullpush<br>flushnew.periodic                                                                                                    |

# システム構成の変更

![](_page_16_Picture_1.jpeg)

# システム構成の変更

- Edge側への差し替え
  - Flipに繋がっている接続線を選択
  - Flip側のPort部分に表示されているハンドルをEdge側のPortに繋ぎ替え
     接続プロファイルはデフォルト設定のまま

![](_page_16_Figure_6.jpeg)

### 既存コンポーネントの再利用

![](_page_17_Picture_1.jpeg)

#### 既存コンポーネントの再利用

#### プロジェクトとは

- ユーザが作成した様々なコンポーネントやツールの公開場所
- ユーザ登録すれば、誰でも自分の成果物の紹介ページを作成可能
- 他のユーザに自分のコンポーネント等を紹介することができる

#### プロジェクトのカテゴリ

- RTコンポーネント: 1つのコンポーネントまたは複数のコンポーネント群な どが登録されています。
- RTミドルウエア:OpenRTM-aistや他のミドルウエア、ミドルウエア拡張モジュール等が登録されています。
- ツール:各種ツール(RTSystemEditorやrtshellを含む)ツールはこのカテ ゴリになります。
- 関連ドキュメント:関連ドキュメントとは、各種インターフェースの仕様書
   やマニュアル等を含みます。

![](_page_18_Picture_0.jpeg)

![](_page_18_Picture_1.jpeg)

| 登録数 |
|-----|
| 287 |
| 14  |
| 19  |
| 4   |
| 28  |
|     |

2012.7.13 ROBOTECH RTM講習会 🔇 🛲

# 既存コンポーネントの再利用

■ プロジェクトから対象コンポーネントを取得

■「顔検出コンポーネント」

http://www.openrtm.org/openrtm/ja/project/facedetect 対象コンポーネントをダウンロード

![](_page_18_Picture_8.jpeg)

38

# 既存コンポーネントの再利用

![](_page_19_Picture_1.jpeg)

- ダウンロードしたファイル(FaceDetect.zip)を解凍
- 解凍したディレクトリ内の以下のファイルを実行し、システムエディタ上に配置 \$(FaceDetect\_Root)/build/Release/FaceDetectComp.exe

![](_page_19_Figure_4.jpeg)

2012.7.13 ROBOTECH RTM講習会 😪 🛲

39

### その他

![](_page_19_Picture_8.jpeg)

#### 情報源

![](_page_20_Figure_1.jpeg)

![](_page_20_Figure_2.jpeg)

![](_page_20_Picture_3.jpeg)

RT2FM7178

----

はじめてのコンポーネント指向ロ ボットアプリケーション開発 ~RT ミドルウェア超入門~ 長瀬 雅之、中本 啓之、池添 明 宏 著

| UMLERTEFADETEES |  |
|-----------------|--|
| モデルベース          |  |
| システム開発          |  |
|                 |  |
|                 |  |

OWN -----

- UMLとRTミドルウェアによるモデル ベースロボットシステム開発
- 水川 真, 大原 賢一, 坂本 武志 著

![](_page_20_Picture_8.jpeg)

#### ■ 第3章:ソフトウエア技術

- 3.1 概論(安藤慶昭)
- 3.2 並列処理(山崎信行)
- 3.3 実時間処理(加賀美聡)
- 3.4 プログラミング言語(松井俊浩)
- 3.5 分散処理技術(成田雅彦)
- 3.6 ロボット用ミドルウェア(安藤慶昭)
- 3.7 ロボット開発プラットフォーム(金広文男)
- 3.8 標準化(水川真)

#### 講習会情報

![](_page_21_Picture_1.jpeg)

43

- RTミドルウェアサマーキャンプ2012
  - 日時:2012年7月30日(月)~8月3日(金)
  - 場所:産業技術総合研究所 つくばセンター中央第二 ネットワーク会議室
  - 参加費:無料(ただし,宿泊費や食事代は参加者負担.産総研の宿泊施設を 安価で提供できる予定です)
  - 学部4年生,大学院生や企業の若手研究者などに対して,実習形式の講習 会を集中的に行い,RTミドルウェアを用いたロボット開発の機会を提供する。
  - http://openrtm.org/openrtm/ja/node/5048

![](_page_21_Picture_8.jpeg)

2012.7.13 ROBOTECH RTM講習会 🔇 🛲

RTミドルウェアコンテスト2012

- RTミドルウェアを利用した技術・コンポーネントに関するコンテスト
  - 日時:2012年12月18日(火)(予定)
  - 場所:福岡国際会議場
    - 第13回 計測自動制御学会システムインテグレーション部門講演会 (SI2012)の併催行事として開催予定

#### ■ 表彰(2011年度)

- 最優秀賞(副賞10万円)
- 団体協賛(副賞2万円)×11件
- 個人協賛(副賞1万円)×7件
- 応募点数(2011年度):14件

![](_page_21_Picture_20.jpeg)

# RTSystemEditor補足説明

![](_page_22_Picture_1.jpeg)

# コンフィギュレーションビュー

#### ■ RTコンポーネントのコンフィギュレーション情報の確認/編集

| omponentivame: jConfigSampleU                                           | ConfigurationSet defa                                                                          | ault                                                                                                    | 編集       | Configuration                                          |                                                       |                                   |         |
|-------------------------------------------------------------------------|------------------------------------------------------------------------------------------------|----------------------------------------------------------------------------------------------------|----------|--------------------------------------------------------|-------------------------------------------------------|-----------------------------------|---------|
| ective config<br>default<br>mode0<br>mode1                              | name<br>double.param0<br>double.param1<br>int.param0<br>int.param1<br>str.param0<br>str.param1 | Value         10           -0.99         150           1         default           default set in conf file | 適用 キャンセル |                                                        |                                                       | 変更あり                              |         |
| ->tri#u ( :e+n ( Sil®s                                                  | vector_param0                                                                                  | 0001.02.03.04.05.06                                                                                         |          | default mode0 r<br>ConfigurationSet :<br>double param0 | node1  <br>default<br> 20                             |                                   |         |
|                                                                         |                                                                                                |                                                                                                    |          | double_param1                                          | -0.99                                                 |                                   |         |
| 編集」ボタンに                                                                 | より, 各種                                                                                         | コントロールを用いた                                                                                                  | c一括      | int_param0                                             |                                                       | 条件[0<=x<=150]を満たし                 | っていません。 |
| 編集が可能                                                                   |                                                                                                |                                                                                                    |          | int_param1                                             |                                                       |                                   |         |
| 編集が可能<br>Apply」チェック<br>ストローロー                                           | バックスカ                                                                                          | Nの場合,設定値る                                                                                                   | を変更す     | int_param1<br>str_param0<br>str.pr                     | <ul> <li>default</li> <li>default set in c</li> </ul> | ◯ mode0      C                    | ) mode1 |
| 編集が可能<br>Apply」チェック<br>ると即座にコン<br>→テキストボッ                               | ッボックスカ<br>ッポーネン<br>・クスからつ                                                                      | <sup>KONの場合,設定値な<br/>トに反映<br/>マォーカス外れる,</sup>                                                               | を変更す     | int_param1<br>str_param0<br>str_n<br><b>制約違反</b>       | default     default set in c     0001.0203.04         | € mode0 €<br>onf file<br>.0.5,0.6 | ) mode1 |
| 編集が可能<br>Apply」チェック<br>ると即座にコン<br>→テキストボッ<br>ラジオボタン<br>スライドバー<br>スピナを変す | バックスカ<br>レポーネン<br>クスからフ<br>を選択す<br>を操作す                                                        | <sup>ドONの場合, 設定値な<br/>トに反映<br/>ウォーカス外れる,<br/>る,<br/>る,<br/>どのタイミング</sup>                                    | を変更す     | int_param1<br>str_param0<br>str_n<br><b>制約違反</b>       | default     default set in c     0001.02.03.04        | € mode0 €<br>onf file<br>0.5,0.6  | i mode1 |

# コンフィギュレーション情報の設定方法

![](_page_23_Figure_1.jpeg)

2012.7.13 ROBOTECH RTM講習会 😪 🛲

# 実行コンテキストビュー

#### RTコンポーネントが属する実行コンテキスト(EC)を一覧表示

| Configuration 🕅 Ma                         | anager Con 🥂 Compos                                                     | site C T Execution C                                                | 🔀 🛛 🥂 RT Log View 🗖 🗖                                                                               |
|--------------------------------------------|-------------------------------------------------------------------------|---------------------------------------------------------------------|----------------------------------------------------------------------------------------------------|
| component: ConsoleOut<br>Execution Context | t0<br>rate: 1000.2                                                      |                                                                     | 道用                                                                                                  |
| owned0<br>participate0                     | Name<br>id<br>kind<br>state<br>component_state<br>owner<br>participants | Value<br>0<br>PERIODIC<br>RUNNING<br>INACTIVATE<br>ConsoleOut0<br>0 | スタート           ストップ           アウティブ化           罪アクティブ化           リセット           デタッチ           アタッチ |

| 属性名             | 説明                                   |
|-----------------|--------------------------------------|
| id              | ECのID. オンラインの場合には, context_handleを表示 |
| kind            | ECの種別(PERIODIC/EVENT_DRIVEN/OTHER)   |
| state           | ECの状態(RUNNING/STOPPING)              |
| component state | 対象RTCの状態(ACTIVE/INACTIVE/ERROR)      |
| owner           | 対象ECを所有しているオーナーRTCのインスタンス名           |
| participants    | 対象ECに参加中のRTCの数                       |

※対象ECの実行周期の変更,EC自身の動作開始/終了,新規RTCへのアタッチ, アタッチ済みRTCのデタッチも可能

![](_page_24_Figure_0.jpeg)

|                                                               | component                                                                       |            |                                             |                                 |                        |                                          |                                                                                                    | ※ 수ト、白 네                                                                                                    |
|---------------------------------------------------------------|---------------------------------------------------------------------------------|------------|---------------------------------------------|---------------------------------|------------------------|------------------------------------------|----------------------------------------------------------------------------------------------------|----------------------------------------------------------------------------------------------------|
|                                                               |                                                                                 | time       | level                                       | component                       | logger                 | message                                  | 📔 🗙 近日税                                                                                                    | 发形追り                                                                                                    |
|                                                               | Notify0                                                                         | 2011-04-28 | ERROR                                       | Notify0                         | RTC                    | test log!                                |                                                                                                    |                                                                                                    |
|                                                               | Notify1                                                                         | 2011-04-28 | ERROR                                       | Notify1                         | RTC                    | test log!                                |                                                                                                    |                                                                                                    |
|                                                               |                                                                                 | 2011-04-28 | ERROR                                       | NotifyU                         | RIC                    | test log!                                |                                                                                                    |                                                                                                    |
|                                                               |                                                                                 | 2011-04-28 | ERROR                                       | Notify1<br>Notify0              | RIC                    | test log!                                |                                                                                                    |                                                                                                    |
|                                                               |                                                                                 | 2011-04-28 | ERROR                                       | Notify1                         | RTC                    | test logi                                |                                                                                                    |                                                                                                    |
|                                                               |                                                                                 | 2011-04-28 | ERROR                                       | Notify0                         | BTG                    | test log                                 | -                                                                                                    |                                                                                                    |
|                                                               |                                                                                 | 2011-04-28 | ERROR                                       | Notify1                         | BTC                    | test log!                                | -                                                                                                    |                                                                                                    |
|                                                               |                                                                                 | 2011-04-28 | ERROR                                       | Notify0                         | RTC                    | test log!                                |                                                                                                    |                                                                                                    |
|                                                               |                                                                                 | 2011-04-28 | ERROR                                       | Notify1                         | RTC                    | test log!                                |                                                                                                    |                                                                                                    |
|                                                               |                                                                                 | 2011-04-28 | ERROR                                       | Notify0                         | RTC                    | test log!                                | -                                                                                                    |                                                                                                    |
|                                                               |                                                                                 | 2011-04-28 | ERROR                                       | Notify1                         | RTC                    | test log!                                |                                                                                                    |                                                                                                    |
| <                                                             |                                                                                 | 2011-04-28 | ERROR                                       | Notify0                         | RTC                    | test log!                                |                                                                                                    |                                                                                                    |
| CDD CO                                                        |                                                                                 | 2011-04-28 | ERROR                                       | Notifv1                         | RTC                    | test log!                                |                                                                                                    |                                                                                                    |
| ERROF                                                         | < 🗡                                                                             | <          |                                             |                                 |                        | 7                                        |                                                                                                    |                                                                                                    |
| グ収集<br>Activate (A)<br>Deactivate ()<br>Reset (Q)<br>Exit (E) |                                                                                 |            | Activate<br>Deactive<br>Reset (<br>Exit (E) | 9 (A) Ci<br>ate (₩) Ci<br>2)    | trl+Alt+A<br>trl+Alt+D | <ul> <li>ログ情</li> <li>Notify1</li> </ul> |                                                                                                    | Uシグ     ATC     ATC |
| c) (7)                                                        |                                                                                 |            |                                             |                                 |                        | (*) 10000                                | 1-04-20 2011-04-28 ERROR Note                                                                                                    | VO RTC                                                                                                    |
| Start (2)                                                     |                                                                                 |            | Start (Z)                                   | )                               |                        | Componer<br>Netitut                      | nt 1-04-2 time level compone<br>1-04-2 2011-04-28 ERROR Notity1                                                                                                    | RTC test                                                                                                    |
|                                                               |                                                                                 |            | Stop 🖄                                      |                                 |                        | Notify1 ···                              | 1-04-22 2011-04-28 ERROR Notify1                                                                                                    | RTG test                                                                                                    |
| Stop ⊗                                                        |                                                                                 |            | 44.0-                                       | #. ういしのなけ                       |                        |                                          | 2011-04-2 2011-04-28 ERROR Notify1                                                                                                    | RTC test<br>RTC test                                                                                                    |
| Stop ⊘<br>複合Tンポーズ                                             | እ.<br>እ.<br>እ.<br>እ.<br>እ.<br>እ.<br>እ.<br>እ.<br>እ.<br>እ.<br>እ.<br>እ.<br>እ.<br>እ |            | 20~~~~~~~~~~~~~~~~~~~~~~~~~~~~~~~~~~~~~     | IN THE A CONCLUMENTS            |                        |                                          | the second second | 0.00                                                                                                    |
| Stop ⊗<br>複合コンポーネ                                             | シトの作成                                                                           |            | (報告日)ン<br>エポックス                             | ハーホンドのド約3。                      |                        |                                          | 2011-04-2 2011-04-28 ERROR Notify1<br>2011-04-2 2011-04-28 ERROR Notify1                                                                                                    | RTC test                                                                                                    |
| Stop ⊗<br>複合コンボーネ<br>エディタで開く                                  | シトの作成                                                                           |            | 複合コン<br>エディタで                               | ハーインFUTEDX<br>*聞く               |                        |                                          | 2011-04-2 2011-04-28 ERROR Notify1<br>2011-04-2 2011-04-28 ERROR Notify1<br>2011-04-2 2011-04-28 ERROR Notify1<br>2011-04-2 2011-04-28 ERROR Notify1                                                                                                    | RTC te<br>RTC te                                                                                                    |
| Stop ⊗<br>複合コンボーネ<br>エディタで開く<br>複合コンボーネ                       | シトの作成                                                                           |            | 程合コン<br>エディタで<br>雑合つい                       | ハーヘントのJTED%<br>*開く<br>ポーネントを解留金 |                        |                                          | 2011-04-2 2011-04-28 ERROR Netriy1<br>2011-04-2 2011-04-28 ERROR Netriy1<br>2011-04-2 2011-04-28 ERROR Netriy1<br>2011-04-2 2011-04-28 ERROR Netriy1<br>2011-04-2 2011-04-28 ERROR Netriy1                                                                                                    | RTC RTC RTC                                                                                                    |
| Stop ⊗<br>複合コンボーボ<br>エディタで開く<br>複合コンボーボ                       | とことの作成                                                                          | _          | 役合コン エディタで  複合コン                            | ハーイントのJTEBX<br>*開く<br>ポーネントを解I除 |                        | INFO<br>ERROR                            | 2011-04-2 2011-04-28 ERROR Notify1<br>2011-04-2 2011-04-28 ERROR Notify1<br>2011-04-2 2011-04-28 ERROR Notify1<br>2011-04-2 2011-04-28 ERROR Notify1<br>11-04-2 2011-04-28 ERROR Notify1<br>11-04-2 2011-04-28 ERROR Notify1<br>11-04-29 ERROR Notify1                                                                                                    | RTC te<br>RTC te<br>RTC te<br>RTC te<br>RTC te<br>RTC te<br>RTC te                                                                                                    |

2012.7.13 ROBOTECH RTM講習会 🔇 🛲

# 複合コンポーネント

- 複数のRTCをまとめて、1つのRTCとして扱うための仕組み
- 複合コンポーネントの作成方法
   ①複数RTCを選択している状態で右クリック

![](_page_25_Picture_3.jpeg)

![](_page_25_Picture_4.jpeg)

②複合コンポーネントのプロパティを設定

| Manaper | localhost.localdomain/manager                                                                                                    |             |
|---------|----------------------------------------------------------------------------------------------------|-------------|
| Name :  | CompositeSample                                                                                                    |             |
| Type :  | Periodic EGShared                                                                                                    | X           |
| Path :  | 1921681.212                                                                                                    |             |
| Porti   | Begarecold-Component() Deute     Begarecold-Component() Deute     Begarecold-Component() Deute | 4×((#2840)) |

| 項目                         | 設定内容                                |
|----------------------------|-------------------------------------|
| Manager                    | 複合コンポーネントを制御するマネージャを選択              |
| Name                       | 複合コンポーネントのインスタンス名を入力                |
| Туре                       | 複合コンポーネントの型を選択                      |
| Path                       | 複合コンポーネントのパスを入力                     |
| Port                       | 外部に公開するポートを選択                       |
| <mark>※</mark> 生成対象<br>は強制 | 象複合コンポーネント外部と接続されているPor<br>的に公開されます |

2012.7.13 ROBOTECH RTM講習会 🔇 🛲

複合コンポーネント

#### ■ 複合コンポーネントのタイプについて

| タイプ名                | 説明                                                    |
|---------------------|-------------------------------------------------------|
| PeriodicECShared    | 実行主体であるExecutionContextのみを共有.<br>各子コンポーネントはそれぞれの状態を持つ |
| PeriodicStateShared | 実行主体であるExecutionContextと状態を共有                         |
| Grouping            | 便宜的にツール上のみでグループ化                                      |

非公開ポート

#### ■ 複合コンポーネントエディタ

SequenceInComponent0 SequenceOutComponent0

- 複合コンポーネントをダブルクリックすることで表示

   ・CompositeSample ×
   公開ポート
   ・エディタ内に別RTCをDnDすることで、
   子コンポーネントの追加が可能
   ・追加したRTCのポートは
   全て非公開に設定
  - 全て非公開に設定 ※エディタ内のRTCを削除することで, 子コンポーネントの削除が可能 →削除されたRTCは,親エディタに 表示

2012.7.13 ROBOTECH RTM講習会 🔇 🛲

| 複合コンオ                              | ペーネント                                                                                                    |                                                                                                    | MODERNAR                                        |
|------------------------------------|----------------------------------------------------------------------------------------------------|----------------------------------------------------------------------------------------------------|-------------------------------------------------|
| ■ 公開ポート0<br>● 複合コンポ                | )設定<br>ーネントビュー<br>Configuration View Manager Control View (W Composite C                                                                                                    | omponent View 🕄 RT Log View 🖛 🗖                                                                                             |                                                 |
| ポート公開情報                            | component PeriodicECSharedComposite4 type P     component port     Sequenceh/Component0 Short     Sequenceh/Component0 Long     Sequenceh/Component0 ShortSeq     Sequenceh/Component0 ShortSeq     Sequenceh/Component0 Double     Sequenceh/Component0 Double     Sequenceh/Component0 Double     Sequenceh/Component0 Double     Sequenceh/Component0 Double     Sequenceh/Component0 Double     Sequenceh/Component0 Double     Sequenceh/Component0 Double     Sequenceh/Component0 Double     Sequenceh/Component0 Double     Sequenceh/Component0 Double     Sequence/UCComponent0 Double     Sequence/UCComponent0 Double     Sequence/UCComponent0 Double     Sequence/UCComponent0 Short     Sequence/UCComponent0 Short     Sequence/UCComponent0 Short     Sequence/UCComponent0 Double     Sequence/UCComponent0 Short | eriodicECShared<br>適用<br>本やンセル                                                                                              | <mark>※</mark> ポート公開情報を変更し,<br>「適用」をクリック        |
| ● 複合コンポ<br>※非公                     | ーネントエディタ<br>開ポートを「公開」                                                                                                    | ※公開ポートを「非公<br>Create Composite Component<br>All Discorrest<br>All Discorrest<br>All Activate<br>All Deactivate<br>All Start | 2開」                                             |
| Sequ<br>2012 7 13, ROBOTECH RTM講習令 | Mill Activate<br>All Deactivate<br>All Start<br>All Stop<br>Open<br>Save As<br>Open and Restore<br>Open and Quick Restore                                                                                                    | Sequer<br>Open<br>Save As<br>Open and Restore<br>Open and Quick Restore                                                     | 外部コンポーネントと接続さ<br>れているポートを「非公開」に<br>設定することはできません |

# 複合コンポーネント

■ 複合コンポーネントの解除

①複合RTCを右クリックし,複合コンポーネントの解除を選択 ②複合コンポーネントが分解され,内部のRTCが表示

![](_page_26_Figure_4.jpeg)

※エディタ上で、(Deleteキーなどで)単純に削除した場合は、エディタから表示が消えるのみ 複合コンポーネントは解除されない

# オフラインエディタ

RTコンポーネントの仕様を用いてRTシステムを構築
 実際のRTコンポーネントが動作している必要はない

|                                  |                                                                                                    |         |                 | AT RT System F.       |
|----------------------------------|----------------------------------------------------------------------------------------------------|---------|-----------------|-----------------------|
| Name Servi 👘 RepositoryV 😒 🗧 🗖   | 🙀 *Offline System Diagram 😥                                                                                     | < D)    | 🔁 למולקי – א    | ~ D                   |
|                                  |                                                                                                    |         | プロパティー          | 値                     |
| CNTech-ArtsXEclipseRTMIRS2@XRtcl |                                                                                                    | 1       | ImageProcess_1  |                       |
| B Sarole                         |                                                                                                    |         | Instance Name   | ImageProcess_1        |
| -Sa CameraComponent(CameraCom    |                                                                                                    |         | Type Name       | ImageProcess          |
|                                  |                                                                                                    |         | Description     | Image Processing RTC  |
|                                  | Image Viewer_1                                                                                                  |         | Version         | 1.0.0                 |
| -                                | ImageProcess T                                                                                                  |         | Vendor          | AIST                  |
|                                  |                                                                                                    |         | Category        | Sample                |
|                                  | g                                                                                                    |         | 😑 🌄 InPort      | 61                    |
|                                  | Annual I                                                                                                    |         | Name            | Dn Dn                 |
|                                  | vameravomponent_i                                                                                               |         | Data Type       | KTG: TimedOctetSeq    |
|                                  |                                                                                                    |         | Name            | Deut                  |
|                                  |                                                                                                    |         | Pate Tupe       | RTC-TimedOctetSea     |
|                                  |                                                                                                    |         | ServicePort     | renos nimeduciterolog |
|                                  |                                                                                                    |         | Name            | GaoPort               |
|                                  |                                                                                                    |         | E Portinterface | si suprari            |
|                                  | エーニノン・シューノーディム                                                                                                  |         | Interface       | Camerainfo            |
|                                  | │ オノフイン・ン人ナムエナイダ │                                                                                              |         | Type Na         | n Cameralafo          |
|                                  |                                                                                                    |         | Port Inte       | r REQUIRED            |
| リポジトリビュー                         | Configuration View 32 Manager Control View Composite Component View RT Log View                                 |         | プロハ             | パティビュー                |
|                                  | ComponentName: ImageProcess,1 ConfigurationSet                                                                  | - ann 1 |                 | -                     |
|                                  | Cantive Countie Comme Value                                                                                     |         |                 |                       |
|                                  |                                                                                                    | 通用      |                 |                       |
|                                  |                                                                                                    | キャンセル   |                 |                       |
|                                  |                                                                                                    |         |                 |                       |
|                                  |                                                                                                    |         |                 |                       |
|                                  | コンフィギュレーションビュー                                                                                                  |         |                 |                       |
|                                  |                                                                                                    |         |                 |                       |
|                                  |                                                                                                    |         |                 |                       |
|                                  |                                                                                                    |         |                 |                       |
|                                  |                                                                                                    |         |                 |                       |
|                                  | 1510 A 1510 A 1510 A 1510 A 1510 A 1510 A 1510 A 1510 A 1510 A 1510 A 1510 A 1510 A 1510 A 1510 A 1510 A 1510 A |         | 1               |                       |

#### 設定画面

■ 接続ー状態通知オブザーバ

- RTCの生存確認用オブザーバに関する設定
  - RTSE側から生存確認を行うのではなく, RTC側から通知(ハートビート)を行う形
  - OpenRTM-aist-1.1以降で対応

| フィルター入力                                                                                                    | 接続                                                                                                    | ⇔ - ⇔ -    |
|----------------------------------------------------------------------------------------------------|----------------------------------------------------------------------------------------------------|------------|
| <ul> <li>→ 般</li> <li>Ant</li> <li>Java</li> <li>RT Name Service View</li> <li>RT Repository View</li> <li>RT System Editor</li> <li>オフライン・エディタ</li> <li>オンライン・エディタ</li> <li>表示色</li> <li>Velocity UI</li> </ul> | 状態通知オブザーバ<br>ハートビート有効化: マ<br>ハートビート受信間隔: 1.0 sec<br>ハートビート受信回数: 3 回<br>接続<br>接続周期: 1000 ms (0≦接続周期≦1000000 「 | 司期しない場合は0) |

- ハートビート有効化:ハートビートによる生存確認機能の有効化
- ハートビート受信間隔:ハートビートの受信間隔.この間隔以内にRTC側からハート

ビートが送られてこないと生存確認失敗と判断

ハートビート受信回数:この回数を超えて生存確認に失敗した場合,対象RTCに異常 が発生したと判断

![](_page_28_Picture_0.jpeg)

マイクロマシン/MEMS展 ROBOTECH 次世代ロボット製造技術展 RTミドルウェア講習会

#### RTミドルウェアインストールワークショップ

日時:2012年7月13日(金) 10:30~12:30 場所:東京ビッグサイト東ホール 特設会場

![](_page_28_Picture_4.jpeg)